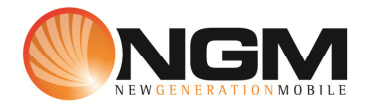

# Configurazione MMS/GPRS TISCALI modello NGM Supreme

Le procedure seguenti illustrano come modificare e creare nuovi account dati per impostare i servizi MMS,WAP e WEB.

## 1) Modifica Account MMS

- a. Impostazione parametri MMS:
  - Dal menu "Impostazioni" scegliere la voce "Profili dati>> Profilo dati >> Modifica Profilo.
  - ii. Individuare l'account TISCALI MMS
  - iii. Impostare i seguenti parametri:
    - 1. Nome Account: TISCALI MMS
    - 2. APN: tiscalimobilemms
    - 3. IP: 000.000.000.000
    - 4. DNS primario : 000.000.000.000
    - 5. DNS secondario : 000.000.000.000
    - 6. Sicurezza: Nessuno
  - iv. Salvare le modifiche effettuate.
  - v. Tornare al menu principale ed entrare in "Messaggi"
    MMS>>Impostazioni>>Profilo>>SIM1/SIM2 Individuare il profilo MMS TISCALI e premere modifica
  - vi. Impostare i seguenti parametri:
    - 1. Nome profilo: MMS TISCALI
    - 2. TIPO: http
    - 3. Sicurezza: Disattivato
    - 4. Indirizzo Proxy: 213.230.130.089
    - 5. Numero porta proxy: 80
    - 6. Nome utente Vuoto
    - 7. Password: Vuoto
    - 8. URL del relay server: http://mms.tiscali.mobi/servlets/mms
    - 9. Secure relay server: Disattivato
  - vii. Salvare le modifiche effettuate.
  - viii. Dal menu "Impostazioni" scegliere la voce "Profili dati>> Profilo dati >> Seleziona profilo
  - ix. Scegliere la SIM su cui attivare il profilo, scegliere la voce "MMS" individuare la voce **TISCALI MMS** e confermare l'attivazione.

#### 2) Impostazione parametri WAP:

- Dal menu "Impostazioni" scegliere la voce "Profili dati>> Profilo dati >> Modifica Profilo.
- ii. Individuare l'account TISCALI WAP
- iii. Impostare i seguenti parametri:
  - 1. Nome : TISCALI Wap
  - 2. APN : tiscalimobileportale
  - 3. IP: 000.000.000.000
  - 4. DNS primario : 000.000.000.000
  - 5. DNS secondario : 000.000.000.000
  - 6. Sicurezza: Nessuno
- iv. Salvare le modifiche effettuate.
- v. Dal menu "Impostazioni" scegliere la voce "Profili dati>> Profilo dati >> seleziona Profilo>>SIM1/SIM2>>internet" selezionare il profilo modificato per renderlo attivo

#### 3) <u>Creare nuovo account</u> Account MMS

- a. Dal menu "Impostazioni" scegliere la voce "Profili dati>> Profilo dati >> Modifica Profilo.
- b. Selezionare un profilo disponibile
- c. Seguire i passi da 1)a.iii fino a 1)a.iv
- d. Tornare al menu principale ed entrare in "Messaggi"
  MMS>>Impostazioni>>Profilo>>SIM1/SIM2 Individuare un profilo disponibile e premere modifica
- e. Seguire i passi da a.vi fino ad a.ix

### 4) <u>Creare nuovo account</u> Account WAP

- a. Dal menu "Impostazioni" scegliere la voce "Profili dati>> Profilo dati >> Modifica Profilo.
- b. Selezionare un profilo disponibile
- c. Seguire i passi da 2)iii fino a 2)a.v